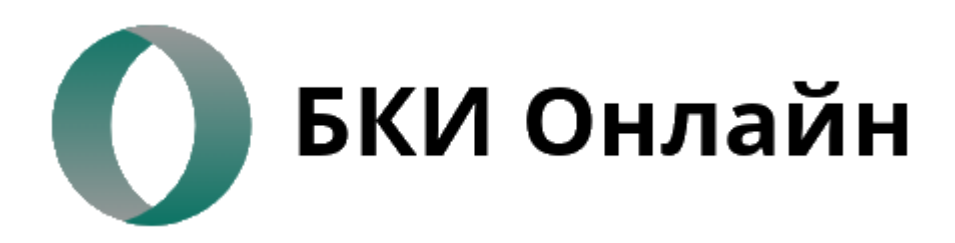

гор. Ростов-на-Дону, пер. Соборный, 72

🕿 <u> </u>+7 (951) 823-80-80

### ИНСТРУКЦИЯ ПОЛУЧЕНИЕ КРЕДИТНОГО ОТЧЕТА ИЗ ОКБ (КРЕДИСТОРИЯ)

#### Для запроса кредитной истории необходимо нажать «Войти в Кредисторию»

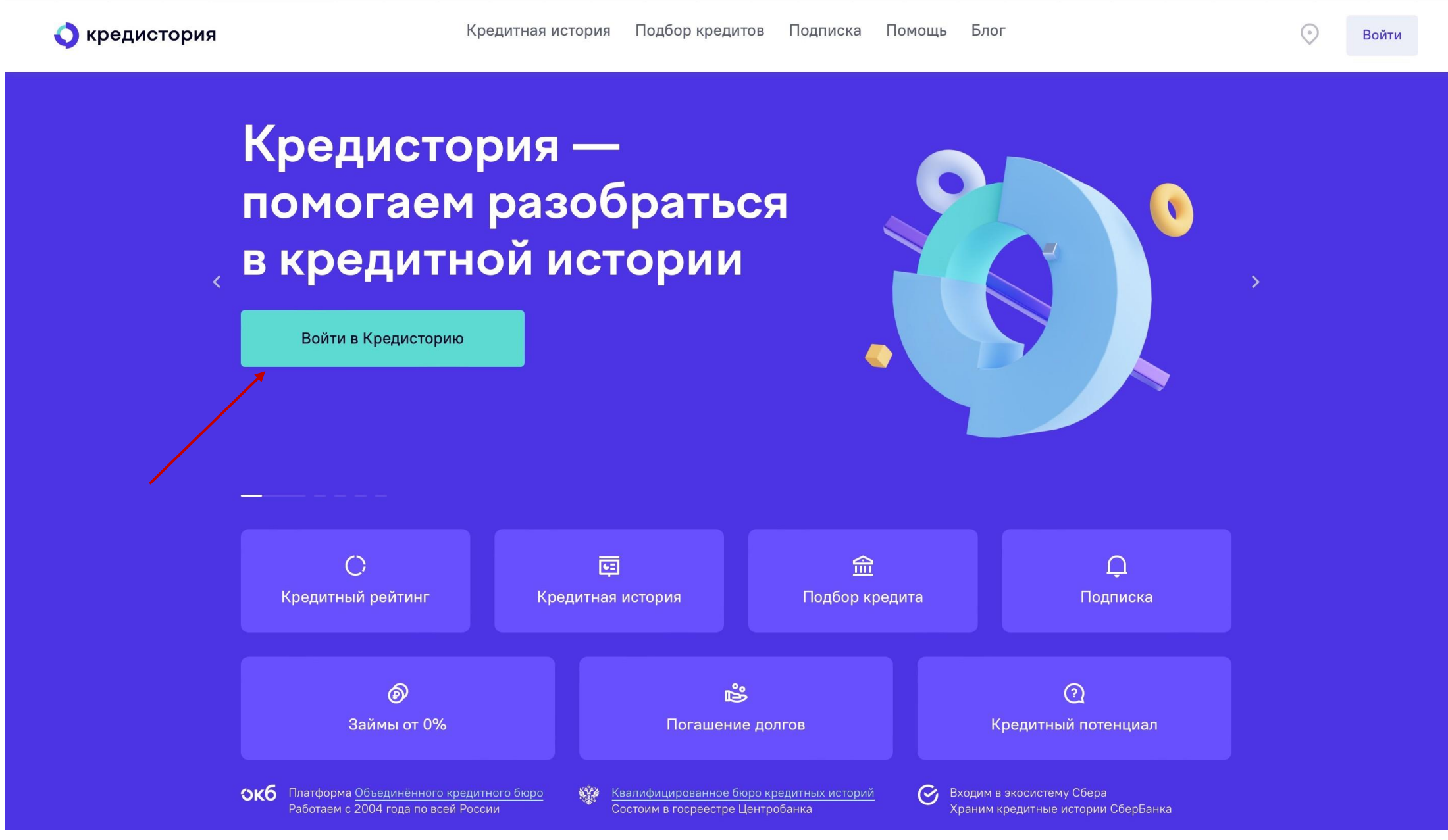

#### Авторизоваться одним из предлагаемых вариантов

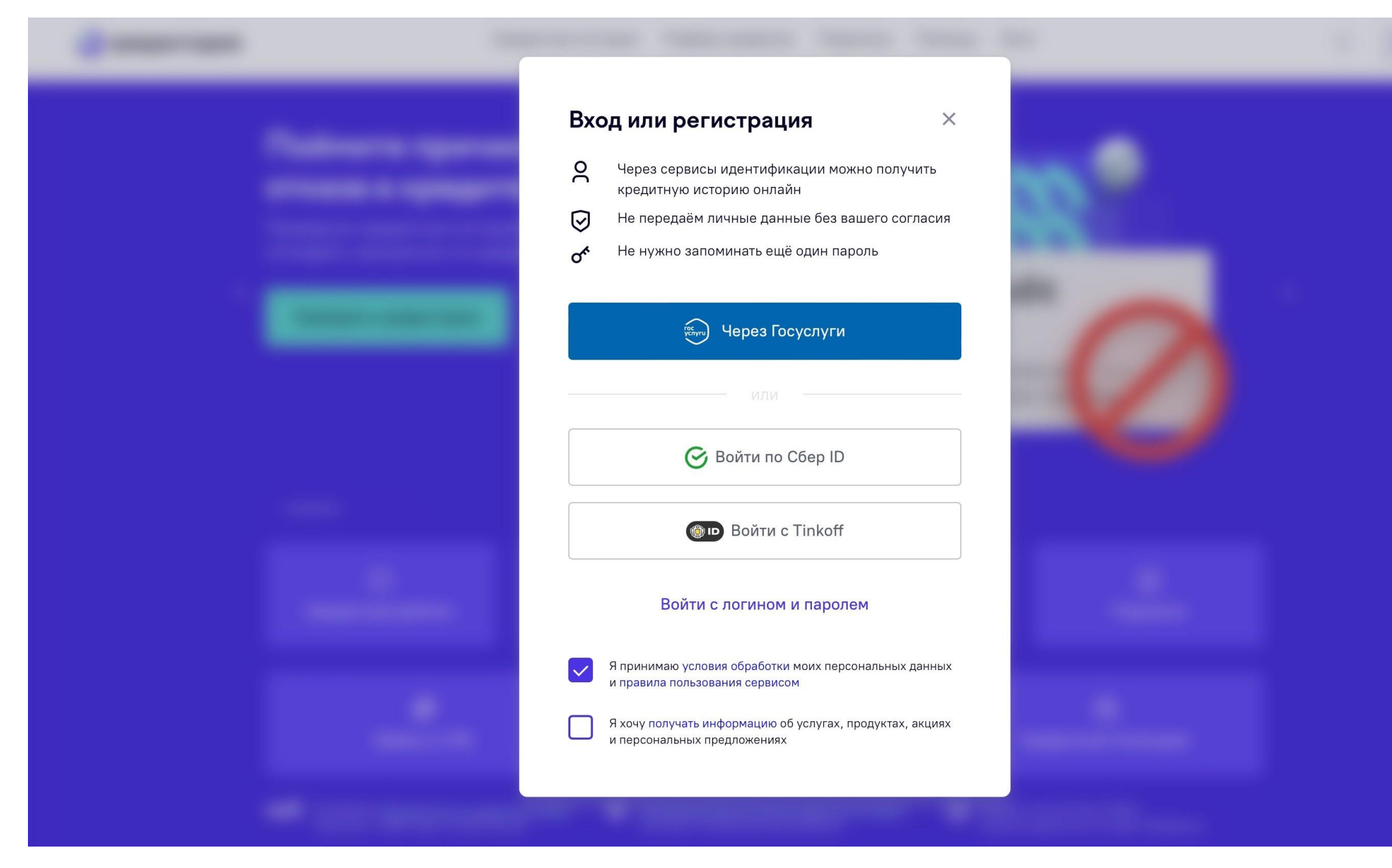

# При выборе через Госуслуги, в появившемся окне необходимо выбрать – Предоставить

|                                                             | Доступ к сервисам<br>электронного правительства                                                                                                   |
|-------------------------------------------------------------|----------------------------------------------------------------------------------------------------|
| (!)                                                         | Предоставление прав доступа                                                                                                    |
|                                                             | Портал АО "ОКБ"                                                                                                    |
| 38                                                          | апрашивает следующие права:                                                                                                    |
| • Просмотр даты вашего ро                                   | ждения 🤅                                                                                                    |
| • Просмотр данных о вашем                                   | и документе, удостоверяющем личность 🥡                                                                                                    |
| • Проведение входа в систе                                  | аму 🕜                                                                                                    |
| <ul> <li>Просмотр вашей фамилии</li> </ul>                  | и, имени и отчества                                                                                                    |
| Нажимая «Предоставить», в<br>указанные данные согласно<br>р | ы разрешаете этой информационной системе использовать<br>о ее правилам и условиям. Вы всегда можете отозвать это<br>разрешение из своего профиля. |
|                                                             |                                                                                                    |
| Отказать                                                    | Предоставить                                                                                                    |

#### Далее, после авторизации через госуслуги открывается Личный кабинет, в котором можно увидеть кредитный рейтинг и заказать отчет по кредитной истории

| <complex-block><complex-block><complex-block><complex-block><complex-block><complex-block><complex-block><complex-block><complex-block><complex-block><complex-block></complex-block></complex-block></complex-block></complex-block></complex-block></complex-block></complex-block></complex-block></complex-block></complex-block></complex-block>                                                                                                    | $\odot$ | Хредитная история Подбор кредитов Подписка Помощь                                                                                                    | 🔾 кредистория |
|----------------------------------------------------------------------------------------------------|---------|----------------------------------------------------------------------------------------------------|---------------|
| Second Size   Cpc put vi pe virtuale pe virtuale pe virtua |         | Получайте бонусы за друзей Кто одобрит вам кредит Кто одобрит вам кредит Осучение в безопасности?                                                                                                    |               |
| Сводка о кредитной истории<br>• 84 изменения в кредитной истории с 12.04.2022<br>10<br>Действующие договоры<br>Без просрочек<br>Текущие просрочки по кредитам                                                                                                    |         | Средний рейтинг (?)       Обновлён: 28 сентября 2023         Банки могут отказать в кредите, или процентная ставка может быть повышенной Как улучшить рейтинг?       Что доступно с таким рейтингом         8 ипотек       из 8         Средняя вероятность одобрения       6 кредитов наличными       из 6         Средняя вероятность одобрения       6 кредитов наличными       из 6 |               |
| Текущие просрочки по кредитам                                                                                                    |         | Сводка о кредитной истории<br>+ 84 изменения в кредитной истории с 12.04.2022<br>10<br>Действующие договоры<br>Без просрочек<br>Без просрочек                                                                                                    |               |
| Персональные условия по кредиту<br>На основе вашего кредитного рейтинга мы рассчитаем, какой платёж и какую ставку вам, скорее всего, одобрят                                                                                                    |         | Текущие просрочки по кредитам<br>Персональные условия по кредиту<br>На основе вашего кредитного рейтинга мы рассчитаем, какой платёж и какую ставку вам, скорее всего, одобрят                                                                                                    |               |

## Отчет выгружается моментально и появляется ссылка для скачивания

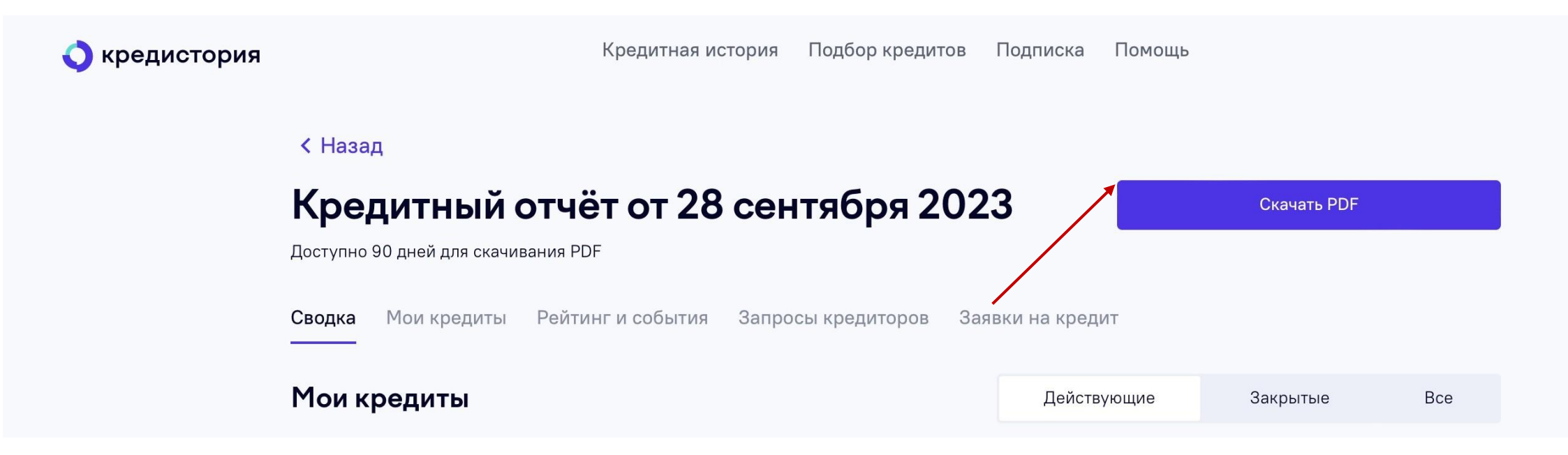

### Отчет по кредитной истории получен!